# Service Monitoring [14/15] v6

This report shows all clients who had specific program entries and services entered within the reporting period. It includes a summary of funding sources used in service transactions, a summary of services provided by each case manager, and a monthly breakdown of services. It is typically submitted on a quarterly basis for Joint Office of Homeless Services (JOHS) funded programs, as well as other funders in our local community.

• Do NOT email client information unless you are on an encrypted network, or have password protected the information.

# Folder path in SAP BUSINESS OBJECTS:

Public Folder  $\geq$  portland\_live\_folder  $\geq$  ART Standard Reports  $\geq$  Service Monitoring [14/15] (do not use the version with [PG] in the title unless you have built a Provider Group)

Click the 3-dots icon to the right of the report title or right-click on title and choose Schedule to get started

| Public Folders / portland_live_folder / ART | C + ••• (   |          |                      |                       |     |
|---------------------------------------------|-------------|----------|----------------------|-----------------------|-----|
| Title                                       | Favorites 🚊 | Туре     | Description          | Last Updated          |     |
| Participant Demographics [PG] V.4.2.2       |             | Web Inte | Race/Ethnicity and   | Jul 7, 2022 2:26 PM   | 000 |
| Sermanent Housing Retention [for OH         |             | Web Inte | •Reporting placeme   | May 16, 2022 1:40     | 000 |
| PHB PDR v.4.2.4 (Participant Demogra        |             | Web Inte | The latest and most  | Jul 11, 2022 11:21 AM | 000 |
| ROI Audit User ROI Audit v.01               |             | Web Inte | Simple report tab 1  | May 16, 2022 1:40     | 000 |
| Service Monitoring [14/15] v6               | )           | Web Inte | UPDATE 2022 Servi    | Jul 6, 2022 8:18 AM   | 000 |
| Service Monitoring [2014/2015] v5           |             | Web Inte | Services must fall b | May 16, 2022 1:40     | 000 |

## In the General tab

- Rename report instance
- Add 'BI Inbox' to Delivery Destinations
- Recurrence (run report now or recurring) for recurring reports, the end date should be set far into the future.

| Schedule                                                        |  |  |  |  |  |  |
|-----------------------------------------------------------------|--|--|--|--|--|--|
| General V Report Features V                                     |  |  |  |  |  |  |
| Instance Title                                                  |  |  |  |  |  |  |
| Title* Rename Instance Here                                     |  |  |  |  |  |  |
| Destinations                                                    |  |  |  |  |  |  |
| Add Bl Inbox destination here<br>Selected Delivery Destinations |  |  |  |  |  |  |
| Default Enterprise Location 🛞                                   |  |  |  |  |  |  |
| Recurrence                                                      |  |  |  |  |  |  |
| Run Report:<br>Now Schedule recurring instances here            |  |  |  |  |  |  |

### In the Report Features tab

Change 'Format' to Excel- Reports Click 'Edit Prompt Values' to set parameters Schedule' the Report with the Following Prompts

### EDA Provider: Skip this prompt

Enter Effective Date: Equal to End Date plus one day Provider(s): Use the Select button to choose providers Start Date: first date of timeframe you want to review End Date (Plus ONE Day): last day of the timeframe you want to review, plus ONE day

Click 'Schedule'

|                               | < 🏠 🚮                       | Welcome: Dane        | Fo@ers ~ 🛒 0 | an 8 ~                                |      |  |  |  |  |  |  |
|-------------------------------|-----------------------------|----------------------|--------------|---------------------------------------|------|--|--|--|--|--|--|
| Schedule                      |                             |                      |              |                                       |      |  |  |  |  |  |  |
| G                             | General V Report Features V |                      |              |                                       |      |  |  |  |  |  |  |
| F                             | ormats                      |                      |              |                                       |      |  |  |  |  |  |  |
|                               | /licrosoft Excel            |                      |              | · · · · · · · · · · · · · · · · · · · | ~    |  |  |  |  |  |  |
|                               |                             |                      |              |                                       |      |  |  |  |  |  |  |
| Prompts                       |                             |                      |              |                                       |      |  |  |  |  |  |  |
| Service Monitoring [14/15] v6 |                             |                      |              |                                       | es   |  |  |  |  |  |  |
|                               | EDA Provider                | -Default Provider-   |              | C ~                                   |      |  |  |  |  |  |  |
|                               | Enter effective             | 1/1/2022 12:00:00 AM |              | C 🗸                                   |      |  |  |  |  |  |  |
|                               | Provider(s):                | -Select-             |              | C 🗸                                   |      |  |  |  |  |  |  |
|                               | Start Date:                 | 7/1/2021 12:00:00 AM |              | C ∨                                   |      |  |  |  |  |  |  |
|                               |                             |                      |              | Schedule                              | Clos |  |  |  |  |  |  |

## This report has 3 tabs across the bottom:

 Monthly Services Monitoring and All Clients tabs have a column for case manager so clean-up work can be sent to the correct staff member

#### Cover | Monthly Services Monitoring | A

#### All Clients

#### COVER

- Shows how the report was prompted; what start and end dates were used, which programs were pulled into the report, and the date the report was run.
- Shows breakdown of funding sources used to pay for services within the report date range
- Shows breakdown of the number of clients served by each case manager, based on who entered the services

## MONTHLY SERVICES MONITORING

- Shows a monthly breakdown of services provided for each month in the report date range
- Shows which funding source was used, and where dollar amounts are Missing
- Shows services that were <del>Voided</del>
- Shows the sum of total of individual service transactions and total money spent each month

## ALL CLIENTS

- Shows a list of all clients who had services entered with the report date range
- Clients who got multiple services, will have multiple rows on this tab
- Clients who have multiple entries into the same program, will have multiple rows on the tab, and "#MULTIVALUE" for their entry date